# Configuración del Repositorio del Sistema de Archivos de Red en ISE

# Contenido

Introducción Prerequisites Requirements Componentes Utilizados Configurar Paso 1. Configuración de NFS en ubuntu Paso 2. Configuración de ISE Verificación Defectos conocidos Troubleshoot

### Introducción

Este documento describe cómo configurar un repositorio de sistema de archivos de red (NFS) en Identity Services Engine (ISE).

### Prerequisites

### Requirements

Cisco recomienda que tenga conocimiento sobre estos temas:

- ISE 2.x.
- comandos shell básicos

### **Componentes Utilizados**

- ISE
- Distribución de Debian (Ubuntu utilizado aquí)

# Configurar

#### Paso 1. Configuración de NFS en ubuntu

• Primero debe instalar el paquete nfs-kernel-server en el equipo ubuntu:

bara@ubuntu:~\$ sudo apt-get install nfs-kernel-server

Cree un directorio compartido denominado nfs:

bara@ubuntu:~\$ sudo mkdir /var/nfs/general -p

Cambiar la propiedad para que coincida con nadie:nogroup

bara@ubuntu:~\$ sudo chown nobody:nogroup /var/nfs/general

Configure el ISE como cliente en el NFS, con el directorio que se va a exportar:

bara@ubuntu:~\$ more /etc/exports
# directory\_to\_share client(share\_option1,...,share\_optionN)
# /etc/exports: the access control list for filesystems which may be exported
# to NFS clients. See exports(5).
#
# Example for NFSv2 and NFSv3:
# /srv/homes hostname1(rw,sync,no\_subtree\_check) hostname2(ro,sync,no\_subtree\_check)
#
# Example for NFSv4:
# /srv/nfs4 gss/krb5i(rw,sync,fsid=0,crossmnt,no\_subtree\_check)
# /srv/nfs4/homes gss/krb5i(rw,sync,no\_subtree\_check)

Abra /etc/export con nano:

bara@ubuntu:~\$ sudo nano /etc/exports

Agregue las dos líneas siguientes al final (cambie la IP a ISE IP)

/var/nfs/general 10.48.85.249(rw,sync,no\_subtree\_check)
/home 10.48.85.249(rw,sync,no\_root\_squash,no\_subtree\_check)

 Guardar y cerrar (Ctrl+x, cuando se le pida que guarde, presione Y y ingrese) y luego reinicie el servidor NFS usando el siguiente comando:

bara@ubuntu:~\$ sudo systemctl restart nfs-kernel-server

#### Paso 2. Configuración de ISE

Agregue el repositorio NFS al ISE donde /home/bara es el punto de montaje NFS
Desde la CLI:

**Nota:** Los repositorios configurados desde la CLI no se pueden utilizar desde la interfaz de usuario web de ISE y no se replican en otros nodos de ISE.

Desde la GUI, vaya a Administración -> Mantenimiento -> Repositorio:

| Repository List > Add Repository |              |  |  |  |  |  |
|----------------------------------|--------------|--|--|--|--|--|
| Repository Configuration         |              |  |  |  |  |  |
| * Repository Name                | NFS          |  |  |  |  |  |
| * Protocol                       | NFS T        |  |  |  |  |  |
| Location                         |              |  |  |  |  |  |
| * Server Name                    | 10.48.60.193 |  |  |  |  |  |
| * Path                           | /home/bara   |  |  |  |  |  |
| Credentials                      |              |  |  |  |  |  |
| * User Name                      | anyuser      |  |  |  |  |  |
| * Password                       | ••••••       |  |  |  |  |  |
| Submit Cancel                    |              |  |  |  |  |  |

**Nota:** NFS no necesita el nombre de usuario y la contraseña en este caso, pero dado que se requiere en el formulario se deben agregar, se puede ingresar cualquier nombre de usuario y contraseña.

### Verificación

• Enumera todos los archivos en el repositorio NFS.

```
ISE23S/admin# show repository NFS
ise-support-bundle-przaise001-a-hv11674-11-04-2019-08-25.tar.gpg
jcameron-key.asc
test.txt
```

• En el NFS puede ver los archivos:

### **Defectos conocidos**

CSCvd73085: Error al montar la ubicación NFS en ISE

CSCvk61086: ISE 2.4 2.3 2.2 2.1 2.0 : Las credenciales del repositorio NFS no se utilizan

CSCvk36814: Error ISE 2.4 montaje del repositorio de nfs

<u>CSCvm41485</u>: ISE 2.3 : No se puede acceder al repositorio NFS y los informes programados no funcionan con el repositorio NFS

## Troubleshoot

• Para depurar el repositorio en ISE, utilice los siguientes debugs:

#debug copy 7
#debug transfer 7

 Si #show rep NFS falla, tome capturas y depuraciones, a continuación se muestra una captura de pantalla de un escenario en funcionamiento:

| +                                                                                          | 98 4.484133         | 10.48.85.249                | 10.48.60.193                        | NFS          | 250 V4 Call (Reply In 91) SETCLIENTID             |  |  |  |
|--------------------------------------------------------------------------------------------|---------------------|-----------------------------|-------------------------------------|--------------|---------------------------------------------------|--|--|--|
|                                                                                            | 91 4.486119         | 10.48.60.193                | 10.48.85.249                        | NFS          | 130 V4 Reply (Call In 90) SETCLIENTID             |  |  |  |
|                                                                                            | 92 4.406172         | 10.48.85.249                | 10.48.60.193                        | NFS          | 170 V4 Call (Reply In 93) SETCLIENTID_CONFIRM     |  |  |  |
|                                                                                            | 93 4.408060         | 10.48.60.193                | 10.48.85.249                        | NFS          | 114 V4 Reply (Call In 92) SETCLIENTID_CONFIRM     |  |  |  |
|                                                                                            | 94 4.488144         | 10.48.85.249                | 10.48.60.193                        | NFS          | 182 V4 Call (Reply In 96) PUTROOTFH   GETATTR     |  |  |  |
|                                                                                            | 96 4.408813         | 10.48.60.193                | 10.48.85.249                        | NFS          | 286 V4 Reply (Call In 94) PUTROOTFH   GETATTR     |  |  |  |
|                                                                                            | 97 4.408853         | 10.48.85.249                | 10.48.60.193                        | NFS          | 186 V4 Call (Reply In 98) GETATTR FH: 0x62d40c52  |  |  |  |
|                                                                                            | 98 4.411316         | 10.48.60.193                | 10.48.85.249                        | NFS          | 162 V4 Reply (Call In 97) GETATTR                 |  |  |  |
|                                                                                            | 99 4.411371         | 10.48.85.249                | 10.48.60.193                        | NFS          | 190 V4 Call (Reply In 100) GETATTR FH: 0x62d40c52 |  |  |  |
|                                                                                            | 100 4.412407        | 10.48.60.193                | 10.48.85.249                        | NFS          | 178 V4 Reply (Call In 99) GETATTR                 |  |  |  |
|                                                                                            | 101 4.412441        | 10.48.85.249                | 10.48.60.193                        | NFS          | 186 V4 Call (Reply In 102) GETATTR FH: 0x62d40c52 |  |  |  |
|                                                                                            | 102 4.414590        | 10.48.60.193                | 10.48.85.249                        | NFS          | 162 V4 Reply (Call In 101) GETATTR                |  |  |  |
|                                                                                            | 103 4.414635        | 10.48.85.249                | 10.48.60.193                        | NES          | 190 V4 Call (Reply In 104) GETATTR FH: 0x62d40c52 |  |  |  |
|                                                                                            | 104 4.414923        | 10.48.60.193                | 10.48.85.249                        | NFS          | 178 V4 Reply (Call In 103) GETATTR                |  |  |  |
|                                                                                            | 105 4 414054        | 10 18 85 249                | 10 /8 60 193                        | NES          | 186 VA Call (Ronly In 186) GETATTE CH. Ry634ARr53 |  |  |  |
| <                                                                                          |                     |                             |                                     |              |                                                   |  |  |  |
| > Fr                                                                                       | ame 91: 130 bytes o | on wire (1040 bits), 130 by | tes captured (1040 bits)            |              |                                                   |  |  |  |
| > Et                                                                                       | hernet II, Src: Cis | co_2a:c4:a3 (00:06:f6:2a:c  | 4:a3), Dst: Vmware_8d:9a:86 (00:50: | 56:8d:9a:86) |                                                   |  |  |  |
| > Ir                                                                                       | ternet Protocol Ver | sion 4, Src: 10.48.60.193,  | Dst: 10.48.85.249                   |              |                                                   |  |  |  |
| > Transmission Control Protocol, Src Port: 2049, Dst Port: 952, Seq: 29, Ack: 229, Len: 64 |                     |                             |                                     |              |                                                   |  |  |  |
| v Re                                                                                       | mote Procedure Call | l, Type:Reply XID:0xfa13650 | 2                                   |              |                                                   |  |  |  |
|                                                                                            | -                   |                             |                                     |              |                                                   |  |  |  |

> Fragment header: Last fragment, 60 bytes
XID: 0xfa136502 (4195575042)
Message Type: Reply (1)
[Program: NFS (100003)]
[Program: NFS (100003)]
[Program Version: 4]
[Procedure: COMPOUND (1)]
Reply State: accepted (0)
[This is a reply to a request in frame 90]
[Time from request: 0.001986000 seconds]
> Verifier
 Flavor: AUTH\_NULL (0)
 Length: 0
Accept State: RPC executed successfully (0)
> Network File System, Ops(1): SETCLIENTID

#### Trabajo

 A continuación, se muestra un escenario que no funciona; podría ser que ISE no aparece en el documento /etc/export.

| 455 4.273621 | 10.240.239.68 | 10.235.139.48 | NFS | 262 V4 Call (Reply In 456) SETCLIENTID |
|--------------|---------------|---------------|-----|----------------------------------------|
| 456 4.275495 | 10.235.139.48 | 10.240.239.68 | NFS | 90 V4 Reply (Call In 455)              |
| 463 4.279409 | 10.240.239.68 | 10.235.139.48 | NES | 262 V4 Call (Reply In 465) SETCLIENTID |
| 465 4.281223 | 10.235.139.48 | 10.240.239.68 | NES | 90 V4 Reply (Call In 463)              |
| 473 4.284947 | 10.240.239.68 | 10.235.139.48 | NES | 262 V4 Call (Reply In 475) SETCLIENTID |
| 475 4.286759 | 10.235.139.48 | 10.240.239.68 | NES | 90 V4 Reply (Call In 473)              |
| 477 4.286834 | 10.240.239.68 | 10.235.139.48 | NFS | 262 V4 Call (Reply In 478) SETCLIENTID |
| 478 4.288635 | 10.235.139.48 | 10.240.239.68 | NES | 90 V4 Reply (Call In 477)              |
| 485 4.292429 | 10.240.239.68 | 10.235.139.48 | NES | 262 V4 Call (Reply In 487) SETCLIENTID |
| 497 4 204249 | 10 335 130 49 | 10 340 330 69 | HEC | OQ VA Bonly (Call In 1951              |
|              |               |               |     |                                        |

Frame 456: 90 bytes on wire (720 bits), 90 bytes captured (720 bits)

Ethernet II, Src: Cisco\_c7:04:40 (00:c1:64:c7:04:40), Dst: Cisco\_e7:76:84 (70:0f:6a:e7:76:84)

Internet Protocol Version 4, Src: 10.235.139.48, Dst: 10.240.239.68

Transmission Control Protocol, Src Port: 2049, Dst Port: 766, Seq: 29, Ack: 241, Len: 24

Remote Procedure Call, Type:Reply XID:0x1da7b938 > Fragment header: Last fragment, 20 bytes

XID: 0x1da7b938 (497531192) Message Type: Reply (1) [Program: NFS (100003)] [Program Version: 4] [Procedure: COMPOUND (1)] Reply State: denied (1) [This is a reply to a request in frame 455] [Time from request: 0.001874000 seconds] Reject State: AUTH\_ERROR (1) Auth State: bad credential (seal broken) (1)